# Windows 10

## Шаг 1

Для настройки сетевого соединения, необходимо зайти в **Настройка подключения или сети** — это можно сделать несколькими способами:

# Нажимаем Пуск и выбираем Параметры

| 8                         | 1       |   |  |  |  |
|---------------------------|---------|---|--|--|--|
| Часто используемые        |         |   |  |  |  |
| 9                         | Ножницы |   |  |  |  |
| ø                         | Paint   |   |  |  |  |
| 3                         | Блокнот | > |  |  |  |
| Недавно добавленные       |         |   |  |  |  |
| П Дополнительные возможно |         |   |  |  |  |
|                           |         |   |  |  |  |
|                           |         |   |  |  |  |
|                           |         |   |  |  |  |
| 🛱 Проводник >             |         |   |  |  |  |
| 🐯 Параметры               |         |   |  |  |  |
| 🖒 Завершение работы       |         |   |  |  |  |
| Все приложения Создать    |         |   |  |  |  |
|                           |         |   |  |  |  |

Нажимаем правой кнопкой мыши по значку Пуск и выбираем Сетевые подключения

| Программы и компоненты                 |                       |
|----------------------------------------|-----------------------|
| Управление электропитанием             | and the second second |
| Просмотр событий                       | the second second     |
| Система                                | 1 al a series         |
| Диспетчер устройств                    | A LEBETT              |
| Сетевые подключения                    | and the second        |
| Управление дисками                     | C.S.A.S.              |
| Управление компьютером                 | · Ste                 |
| Командная строка                       | 15 M                  |
| Командная строка (администратор)       | MARCE TO              |
| Диспетчер задач                        | an an an an           |
| Панель управления                      |                       |
| Проводник                              |                       |
| Найти                                  | State Town State      |
| Выполнить                              | A Low Car             |
| Завершение работы или выход из системы |                       |
| Рабочий стол                           | <b>S</b>              |

Нажимаем правой кнопкой мыши по значку Компьютер в правом нижнем углу (рядом с часами) и выбираем Центр управления сетями и общим доступом → Изменение параметров адаптера (переходим к шагу 4)

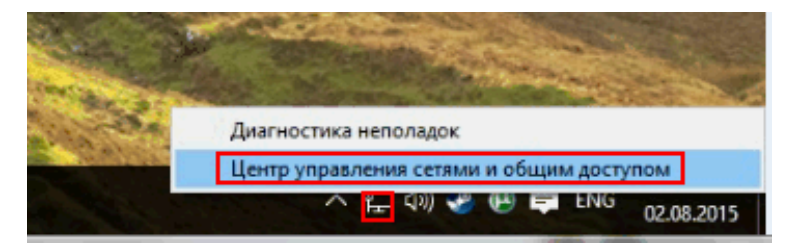

## <u>Шаг 2</u>

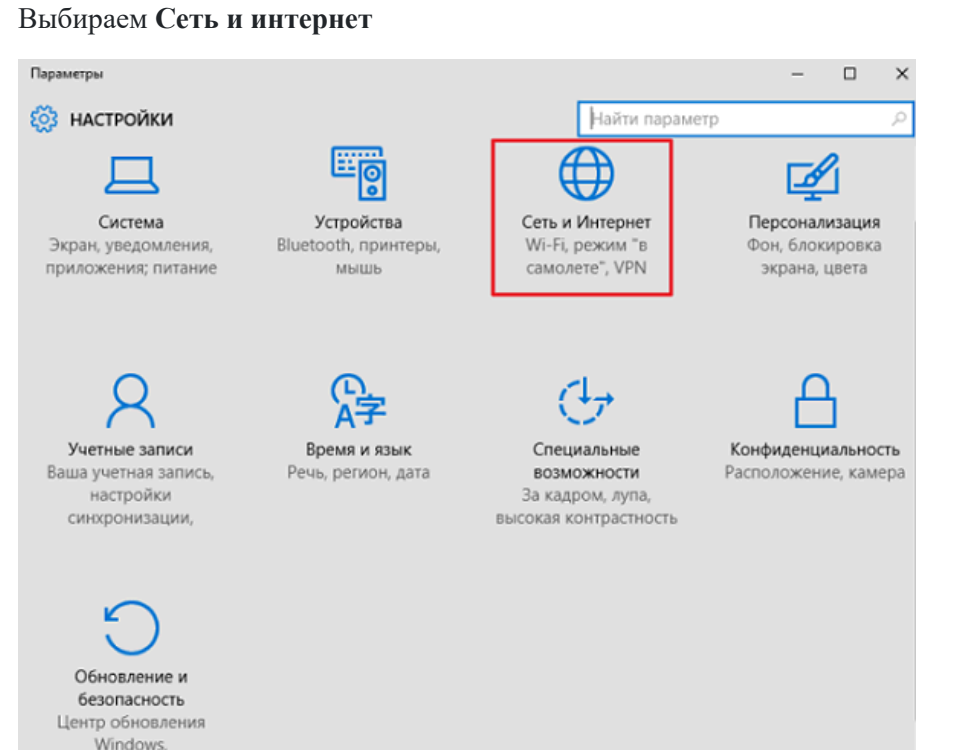

# <u>Шаг 3</u>

Нажимаем Ethernet — Настройка параметров адаптера

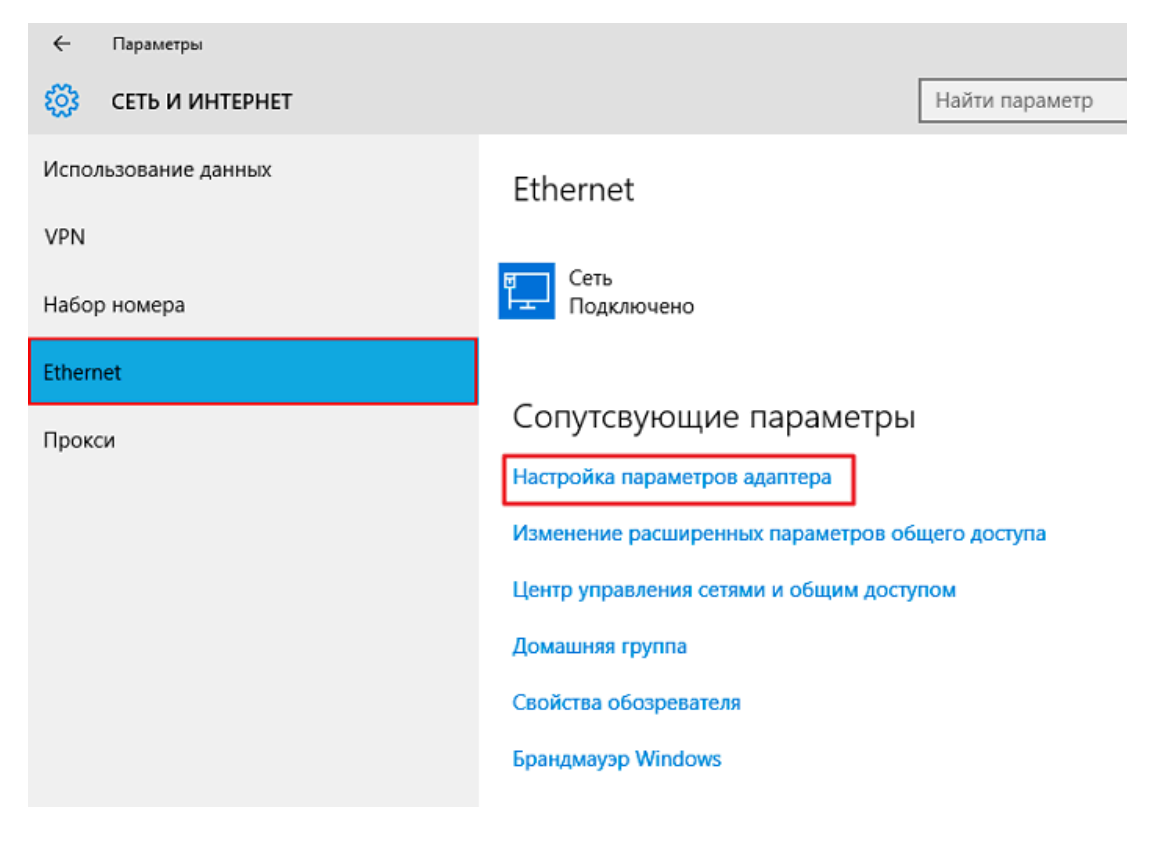

### <mark>Шаг 4</mark>

Выбираем необходимое соединение, нажимаем правой кнопкой — Свойства

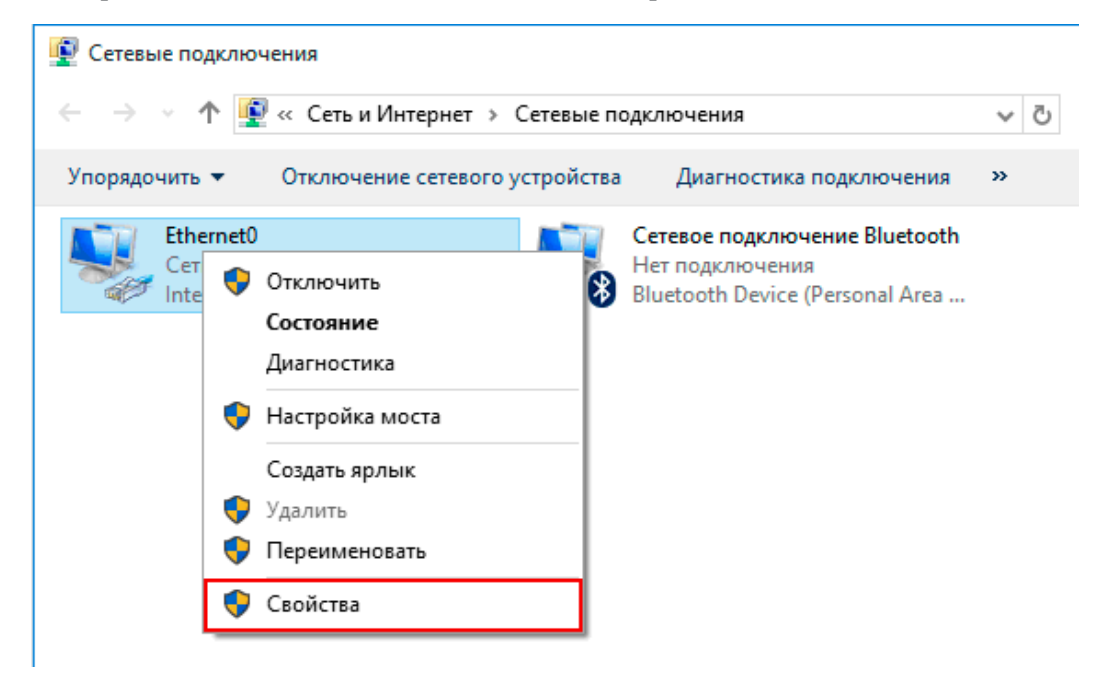

## Шаг <mark>5</mark>

#### Выбираем Протокол Интернета версии 4 (TCP/IPv4) и выбираем Свойства

| 🏺 Ethernet0: свойства                                 | Х  |  |  |  |
|-------------------------------------------------------|----|--|--|--|
| Сењ                                                   |    |  |  |  |
| Подключение через:                                    |    |  |  |  |
| Intel(R) 82574L Gigabit Network Connection            |    |  |  |  |
| <u>Н</u> астроить                                     | 1  |  |  |  |
| Отмеченные компоненты используются этим подключением: |    |  |  |  |
| 🗹 📮 Планировщик пакетов QoS 🛛 🗛                       |    |  |  |  |
| 🗹 📥 IP версии 4 (TCP/IPv4)                            |    |  |  |  |
| Ответчик обнаружения топологии канального уров        |    |  |  |  |
| 🗌 🛥 Протокол мультиплексора сетевого адаптера (Май    |    |  |  |  |
| Драйвер протокола LLDP (Майкрософт)                   |    |  |  |  |
| IP версии 6 (ТСР/IРv6)                                |    |  |  |  |
| Отвечающее устройство обнаружения топологии к ∨       |    |  |  |  |
| < >                                                   |    |  |  |  |
| Уст <u>а</u> новить <u>У</u> далить Сво <u>й</u> ства | ונ |  |  |  |
| Описание                                              |    |  |  |  |
| Протокол TCP/IP. Стандартный протокол глобальных      |    |  |  |  |
| сетей, обеспечивающий связь между различными          |    |  |  |  |
| взаимодействующими сетями.                            |    |  |  |  |
|                                                       |    |  |  |  |
|                                                       |    |  |  |  |
|                                                       |    |  |  |  |

# <mark>Шаг б</mark>

Вводим необходимые данные

| Свойства: Протокол Интернета версии 4 (ТСР/ІРv4) 🛛 🖓 🛛 🔀                                                                                                    |                      |  |  |  |  |
|----------------------------------------------------------------------------------------------------|----------------------|--|--|--|--|
| Общие                                                                                                    |                      |  |  |  |  |
| Параметры IP могут назначаться автоматически, если сеть<br>поддерживает эту возможность. В противном случае параметры<br>IP можно получить у сетевого администратора. |                      |  |  |  |  |
| Получить IP-адрес автоматически                                                                                                    |                      |  |  |  |  |
| О Использовать следующий IP-адрес:                                                                                                    |                      |  |  |  |  |
| IP-адрес:                                                                                                    | C.Z. 142 . 2211      |  |  |  |  |
| Маска подсети:                                                                                                    | 253.257.255.6        |  |  |  |  |
| Основной шлюз:                                                                                                    | 202 - 160 - 200 - 30 |  |  |  |  |
| Получить адрес DNS-сервера автоматически                                                                                                    |                      |  |  |  |  |
| Оспользовать следующие адреса DNS-серверов:                                                                                                    |                      |  |  |  |  |
| Предпочитаемый DNS-сервер:                                                                                                    | 1021127011621112     |  |  |  |  |
| Альтернативный DNS-сервер:                                                                                                    | 177.120.20.12        |  |  |  |  |
| Подтвердить параметры при выходе Дополнительно                                                                                                    |                      |  |  |  |  |
| ОК Отмена                                                                                                    |                      |  |  |  |  |